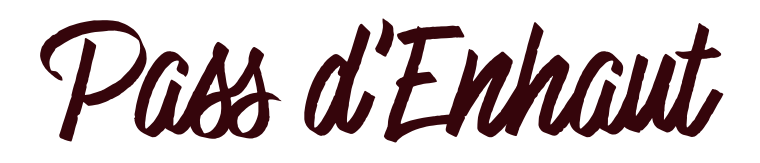

R2

**POUR LES <u>PROPRIÉTAIRES</u>** DE RÉSIDENCES SECONDAIRES

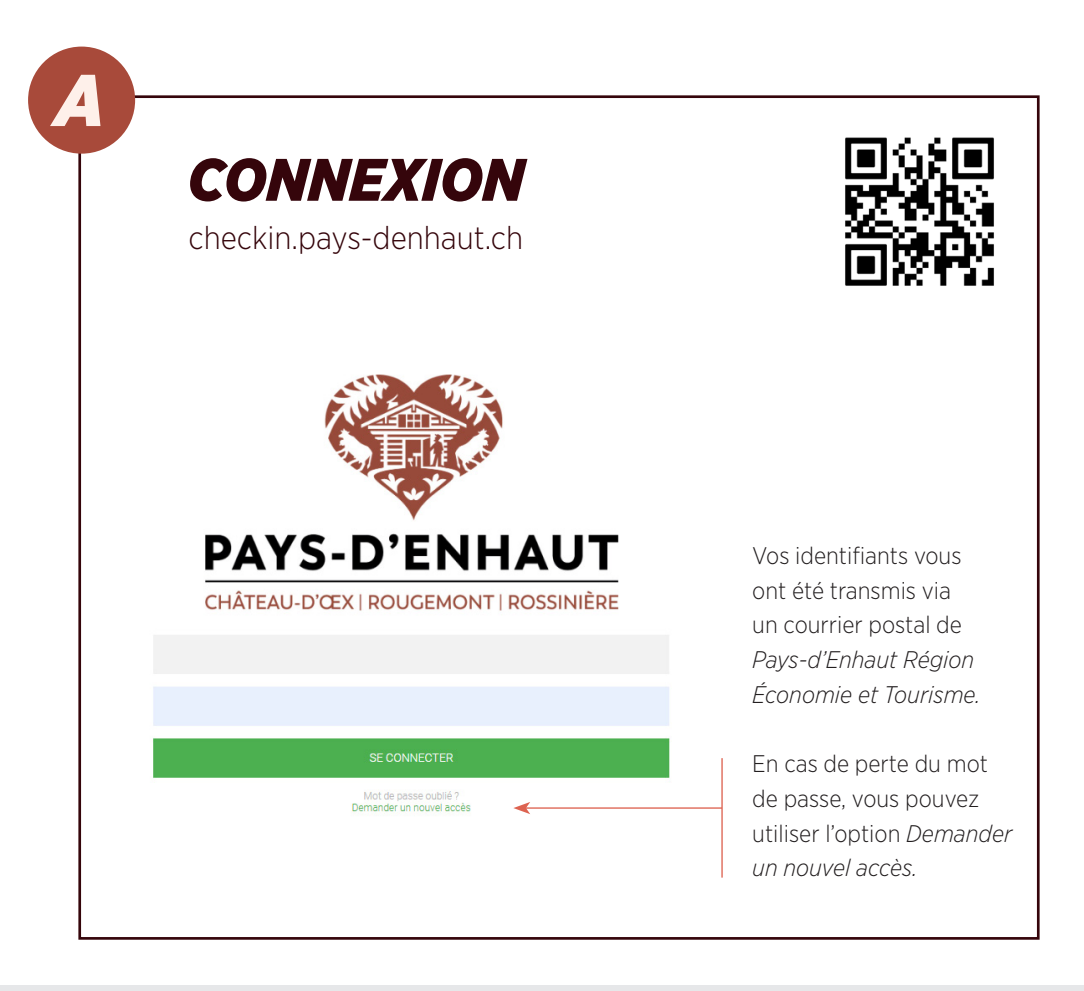

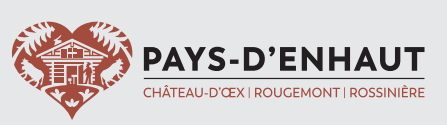

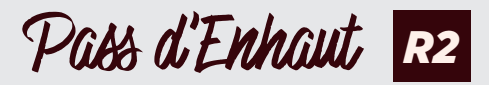

| NAVIGA                                                                                                    | TION                                            |                                 |
|----------------------------------------------------------------------------------------------------|-------------------------------------------------|---------------------------------|
| <ul> <li>1 - Cliquer sur Héber</li> <li>2 - puis sur Mon héber</li> <li>3 - et ensuite sur l'or</li> </ul> | rgements,<br>pergement,<br>nglet Pass d'Enhaut. |                                 |
| PAYS-D'ENHAUT                                                                                              |                                                 |                                 |
| HOME C                                                                                                    | R2 Nom Prénom                                   | (CHA000)                        |
| 🗳 Clients <                                                                                                | Informations Clients Taxe                       | de séiour Pass d'Enhaut         |
| Demande de support <                                                                                       |                                                 |                                 |
| Hébergements V                                                                                             |                                                 |                                 |
| Mon hébergement                                                                                            | Général                                         |                                 |
|                                                                                                    | Titre                                           | Monsieur                        |
|                                                                                                    | Adresse complète                                | Grand Rue<br>1660 Château-d'Oex |
|                                                                                                    | Numéro postal                                   | 1660                            |
|                                                                                                    | Localité                                        | Château-d'Oex                   |
|                                                                                                    | Type d'hébergement                              | R2 - Résidences seco            |
|                                                                                                    |                                                 | Château d'Oex                   |
|                                                                                                    | 01-1-1                                          | octif                           |

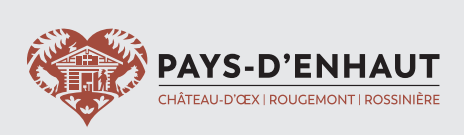

Pass d'Enhaut R2

|                                                             | cc                                                                                                    |                                                                                                    |
|-------------------------------------------------------------|----------------------------------------------------------------------------------------------------|----------------------------------------------------------------------------------------------------|
| A                                                           |                                                                                                    | ES AU FURMULAIRE                                                                                                    |
| - 4 -                                                       | Clique                                                                                                    | r sur Formulaire de demande en ligne                                                                                                    |
| - 4 -                                                       | Clique                                                                                                    | r sui Formulaire de demande en ligne.                                                                                                    |
|                                                             |                                                                                                    |                                                                                                    |
|                                                             |                                                                                                    |                                                                                                    |
|                                                             |                                                                                                    |                                                                                                    |
|                                                             |                                                                                                    |                                                                                                    |
|                                                             |                                                                                                    |                                                                                                    |
| PAYS-D'ENHAUT<br>HOME                                       |                                                                                                    | P2 Nom Prénom (CHA000)                                                                                                    |
| PATE D'ENHAUT<br>HOME<br>Accueil                            | ©<br><                                                                                                    | R2 Nom Prénom (CHA000)                                                                                                    |
| HOME<br>Accueil<br>Clients                                  | ©<br><<br><                                                                                                    | R2 Nom Prénom (CHAOOO)                                                                                                    |
| HOME<br>Accueil<br>Clients<br>Demande de su                 | <br><<br><br><br><br><br><br><br><td>R2 Nom Prénom (CHA000)         Informations Clients Taxe de séjour       Pass d'Enhaut</td> | R2 Nom Prénom (CHA000)         Informations Clients Taxe de séjour       Pass d'Enhaut                                                                                                    |
| HOME<br>Accuell<br>Clients<br>Demande de su<br>Hébergements | <pre>C C C C C C C C C C C C C C C C C C C</pre>                                                                                 | R2 Nom Prénom (CHA000)         Informations       Clients         Taxe de séjour       Pass d'Enhaut         Interfaces                                                                                                    |
| HOME<br>Accueil<br>Clients<br>Demande de si<br>Hébergements | <ul> <li>&lt;</li> <li>&lt;</li> <li>upport &lt;</li> <li>&lt;</li> </ul>                                                        | R2 Nom Prénom (CHA000)         Informations       Clients       Taxe de séjour       Pass d'Enhaut       Interfaces         Cartes propriétaires nominatives         Votre « Pass d'Enhaut » propriétaire valable du 1er novembre 2024 au 30 avril 2025 sera désormais délivr <sup>4</sup> «iniquement en format PDF ou en version papier imprimé pair vos soins, plus aucune carte physique ne sera délivrée.                                                                                                    |
| HOME<br>Accuell<br>Clients<br>Demande de si<br>Hébergements | ><br>><br>vupport<br>><br>>                                                                                                    | R2 Nom Prénom (CHAOOO)         Informations       Clients       Taxe de séjour       Pass d'Enhaut       Interfaces         Cartes propriétaires nominatives         Votre « Pass d'Enhaut » propriétaire valable du 1er novembre 2024 au 30 avril 2025 sera désormais déliviré~ iniquement e format PDF ou en version papier imprimée par vos soins, plus aucune carte physique ne sera délivrée.         Obtenez vos Pass d'Enhaut en inscrivant sur cette plateforme les membres de votre famille ayant droit , à savoir : le propriétaire et son conjoint, ses enfants leuxi d'à sericans, Nous vous rappelons oue la carte                                                                                                    |
| HOME<br>Accuell<br>Clients<br>Demande de si<br>Hébergements | C C upport < <                                                                                                    | R2 Nom Prénom (CHA000)         Informations       Clients       Taxe de séjour       Pass d'Enhaut       Interfaces         Cartes propriétaires nominatives         Votre « Pass d'Enhaut » propriétaire valable du 1er novembre 2024 au 30 avril 2025 sera désormais délwr <sup>4</sup> 'iniquement et format PDF ou en version papier imprimée par vos soins, plus aucune carte physique ne sera délivrée.         Obtencez vos Pass d'Enhaut en inscrivant sur cette plateforme les membres de votre famille ayant droit , à savoir : le propriétaire et son conjoint, ses enfants et les conjoints des enfants jusqu'à 6 personnes. Nous vous rappelons que la carte de t personnelle et non transmisible.                                                                                                    |
| HOME<br>Accuell<br>Clients<br>Demande de si<br>Hébergements | ><br>><br>> hoqqu<br>>                                                                                                    | R2 Nom Prénom (CHAOOO)         Informations       Clients       Taxe de séjour       Pass d'Enhaut       Interfaces         Informations         Clients       Taxe de séjour         Pass d'Enhaut         Interfaces         Cartes propriétaires nominatives         Votre « Pass d'Enhaut » propriétaire valable du 1er novembre 2024 au 30 avril 2025 sera désormais délivréa- 'iniquement en format PDF ou en version papier imprimée par vos soins, plus aucune carte phylsque ne sera délivrée.         Obtenez vos Pass d'Enhaut en inscrivant sur cette plateforme les membres de votre famille ayant droit , à savoir : le troprojrétaire et son conjoint, ses enfants et les conjoints des enfants jusqu'à 6 personnes. Nous vous rappelons que la carte t personnelle et non transmissible.         Formulate de demande en ligre |

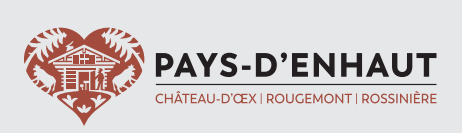

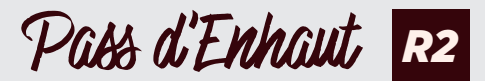

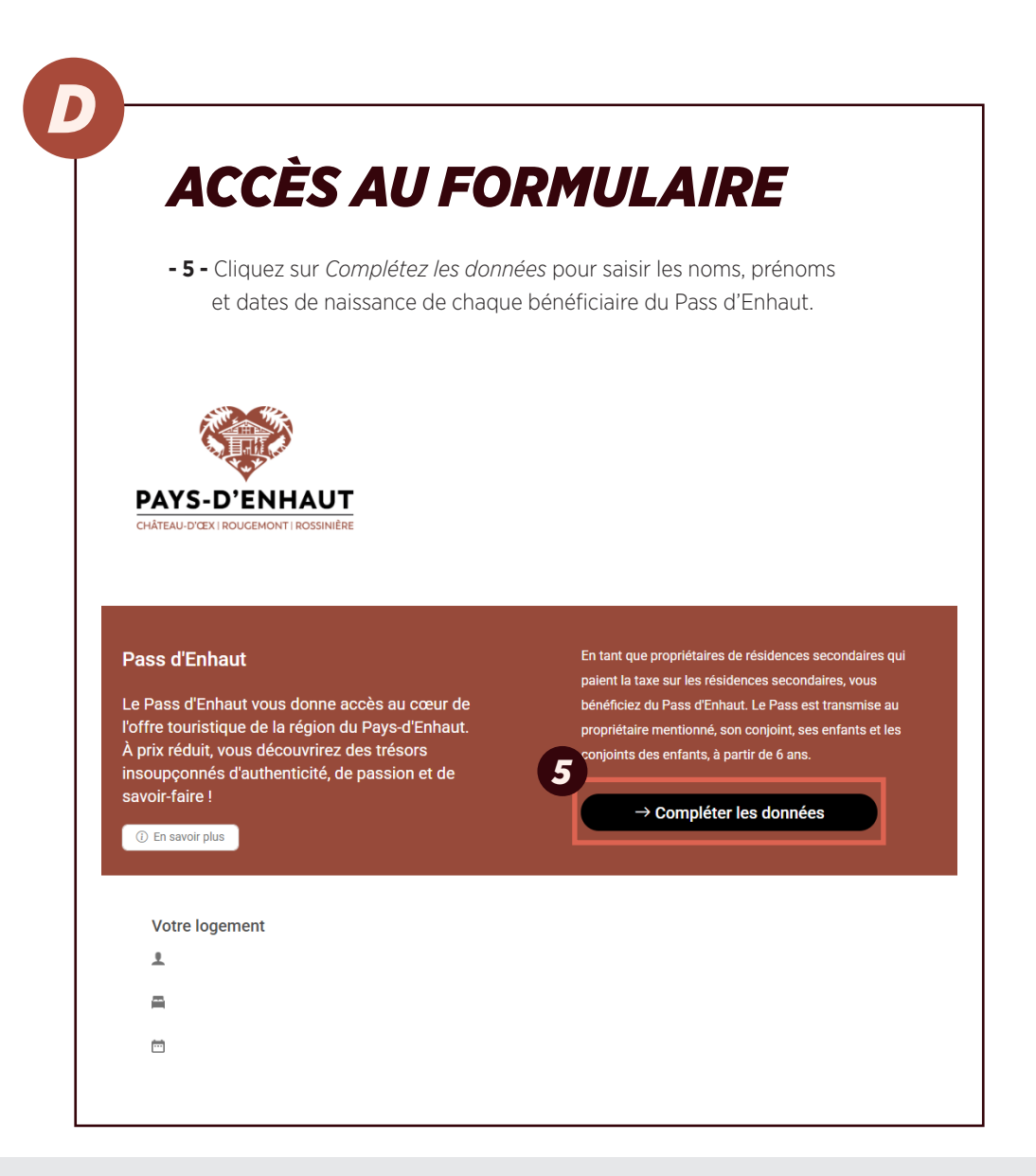

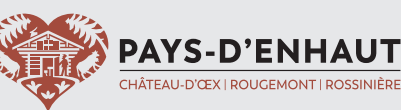

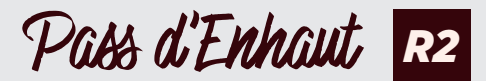

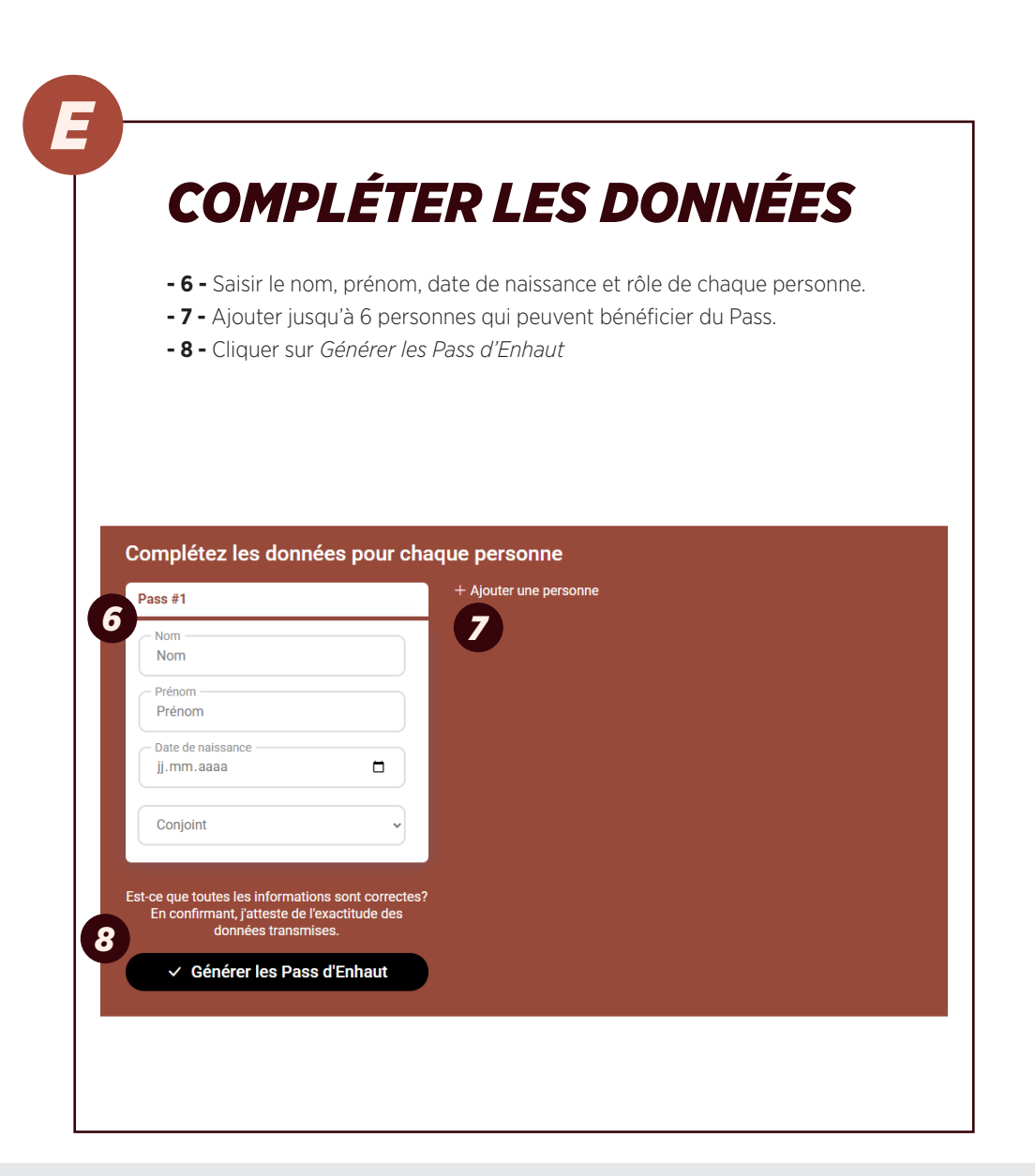

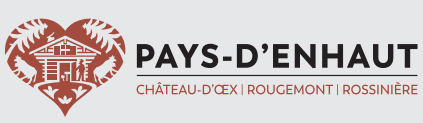

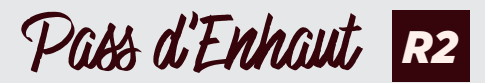

|       | ou les envoyer indiv<br>- 10 - Il est également pos    | iduellement à ch<br>sible de les téléo | naque personne.<br>charger. |  |
|-------|--------------------------------------------------------|----------------------------------------|-----------------------------|--|
| Envo  | yer toutes les Pass par e-<br>er toutes les Pass à une | mail                                   |                             |  |
| Saisi | adresse e-mail<br>l'adresse e-mail                     |                                        |                             |  |
| Et/ou | es envoyer individuellement                            |                                        |                             |  |
| Envoy | ¥1<br>er le Pass à: Test Test<br>sir l'adresse e-mail  |                                        |                             |  |
|       | ⊠ Envoyer                                              |                                        |                             |  |

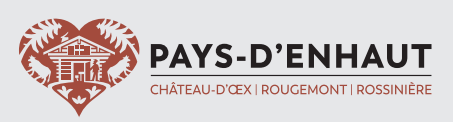